## **Subscribing to Forums in Taxpert**

- 1. Login to Taxpert: <u>https://omeresataxpert.forumbee.com</u>
- 2. Click on the title of the forum, in this example we will use the Question Forum.

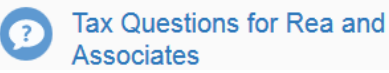

3. Click on the envelope on the right side of the main window:

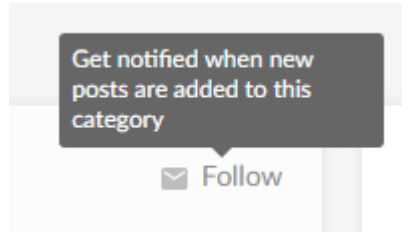

4. You will notice that the envelope will turn into a checkbox. This lets you know that you are subscribed to this forum.

✓ Following

5. Repeat step 2-4 for each forum that you would like to receive notices for.

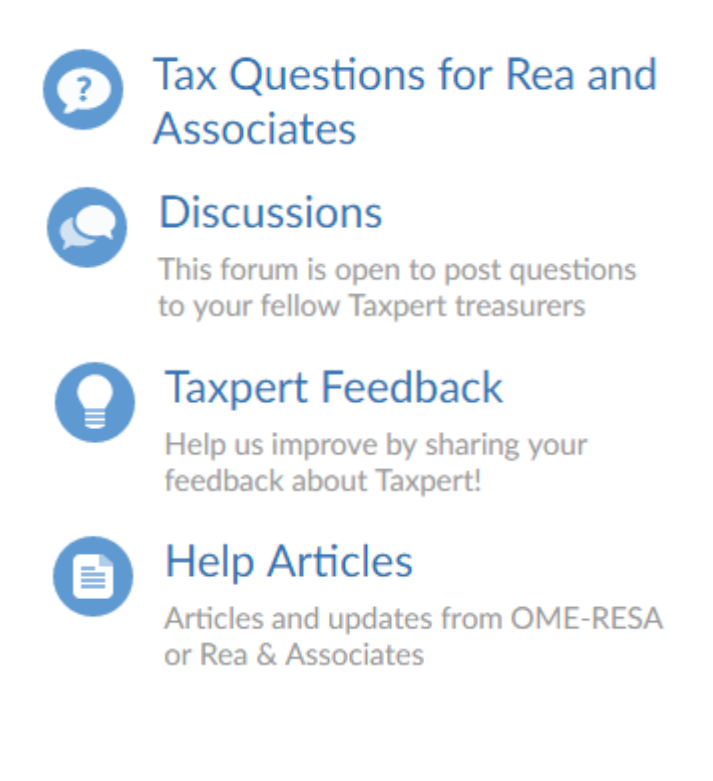